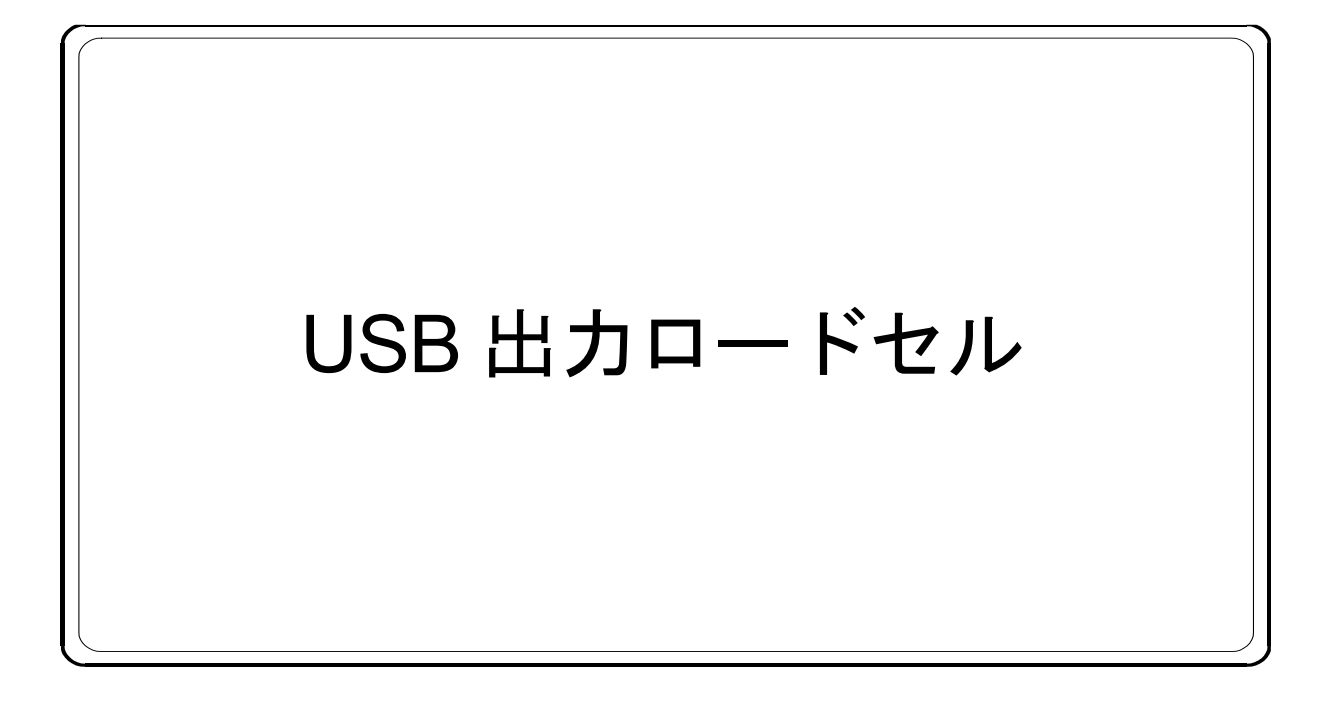

# コンピュータ接続・通信 説明書

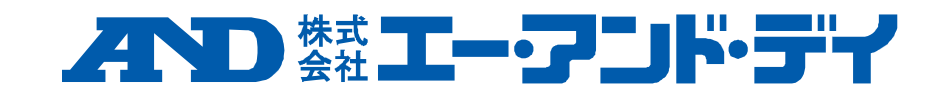

# 1. 概要

USB 出力ロードセルは力の物理量で校正されたロードセルで、USB ケーブルでコンピュータと接続して簡単に測定を行う ことができます。本説明書では本製品とコンピュータとの接続・通信に関する内容を記載します。

# 2. 測定ソフトウェア

測定用ソフトウェア「WinCT-DLC」を使用することで、測定データを簡単にコンピュータで確認することができます。 「WinCT-DLC」は弊社ホームページよりダウンロードできます。

## 3. 仕様

| A/D 変換速度 |           | 100 回/s                                                           |
|----------|-----------|-------------------------------------------------------------------|
| デジタルフィルタ |           | None、0.7、1.0、1.4、2.0、2.8、4.0、5.6、8.0、11.0 Hz より選択<br>(初期値 1.0 Hz) |
| 通信規格     |           | USB Ver. 2.0 準拠 Full Speed                                        |
|          | ボーレート     | 38400 bps                                                         |
|          | キャラクタビット長 | <b>8</b> ビット                                                      |
| 品合现中     | パリティ      | 偶数                                                                |
| 地后权化     | ストップビット長  | 1ビット                                                              |
|          | 終端文字      | CR LF                                                             |
|          | コード       | ASCII                                                             |

## 4. コンピュータ接続

弊社ホームページ「USB 接続手順書」にも本製品をコンピュータに接続する手順が記載されていますので、併せて ご確認ください。

## 4.1. 操作手順

- 1) USB ケーブルをコンピュータに接続します。
- 2) コンピュータのコントロールパネルからデバイスマネージャーを選択してください。
- 3) ポート(COM と LPT)を選択してください。

| 当 デバイスマネージャー                                                                                                    | 23 |
|----------------------------------------------------------------------------------------------------|----|
| ファイル(F) 操作(A) 表示(V) ヘルプ(H)                                                                                                    |    |
|                                                                                                    |    |
| <ul> <li>● ● ■ ● ■ ● ■ ● ■ ●</li> <li>● DVD/CD-ROM ドライブ</li> <li>● □ DE ATA/ATAPI コントローラー</li> <li>● SM Driver</li> <li>● USB 仮想化</li> <li>● ゴメージング デバイス</li> <li>● = キーボード</li> <li>● コンピューター</li> <li>● サウンド、ビデオ、およびゲーム コントローラー</li> <li>● ● システム デバイス</li> <li>● ● です コンディ デバイス</li> <li>● ● ● ● ● ● ● ● ● ● ● ● ● ● ● ● ● ● ●</li></ul> |    |
|                                                                                                    |    |

4) 表示されている COM Port の番号を確認してください。USB Serial Port(COM x) の x の数値が COM Port の番号です。 COM Port の番号を確認せずに複数同時接続すると、COM Port の判別が困難となりますので、接続時にあらかじめ 1 台ずつ COM Port の番号を確認してください。

| ▲ デバイス マネージャー                                      | - • × |
|----------------------------------------------------|-------|
| ファイル(F) 操作(A) 表示(V) ヘルプ(H)                         |       |
|                                                    |       |
| ▶ - 굁 DVD/CD-ROM ドライブ                              | *     |
| ▷ - Carlo IDE ATA/ATAPI コントローラー                    | _     |
| M Driver                                           |       |
| ▷ 🖶 USB 仮想化                                        |       |
| ▶ 👼 イメージング デバイス                                    |       |
| ▶ - ━ キーボード                                        |       |
| ▶ 1 コンピューター                                        |       |
| ▶ 🛋 サウンド、ビデオ、およびゲーム コントローラー                        |       |
| ▶ 📲 システム デバイス                                      |       |
| ▶ 💯 セキュリティ デバイス                                    |       |
| ▶ "                                                |       |
| ▶ 📲 ディスプレイ アダプター                                   | E     |
| ▶ 🔮 ネットワーク アダプター                                   |       |
|                                                    |       |
| ▶ 場 ヒューマン インターフェイス デバイス                            |       |
| ▶ - □ プロセッサ                                        |       |
| ▲ 〒 ポート (COM と LPT)                                |       |
| Communications Port (COM1)                         |       |
| Intel(R) Active Management Technology - SOL (COM3) |       |
| USB Serial Port (COM10)                            |       |
| ▶ - 3 マワスとそのはかのホインティング テハイス                        |       |
|                                                    |       |
|                                                    | •     |
|                                                    |       |

## 4.2. ドライバのインストールに失敗した場合

本体とコンピュータを接続すると数分でドライバのインストールは自動的に完了し、COM Portの番号が表示されますが、 しばらく経っても表示が変更されない場合、ドライバのインストールに失敗した可能性があります。ドライバのインスト ールに失敗した場合はFTDI 社のホームページをご覧いただき、ドライバのインストール作業を行ってください。

### 4.3. 通信待ち時間の変更

本品は100回/s(10ms間隔)でのサンプリングが可能ですが、このときコンピュータの設定で通信待ち時間が10ms以上になっていると通信遅延となる可能性があります。そのため、以下の手順で通信待ち時間の設定をしてください。ただし、コンピュータの環境によって設定変更後にシステムが不安定になる場合があります。その場合は、設定を変更前に戻して使用してください。

1) 「4.1. 操作手順」と同様の操作でデバイスマネージャーから USB Serial Port (COM x)のプロパティを開いてください。

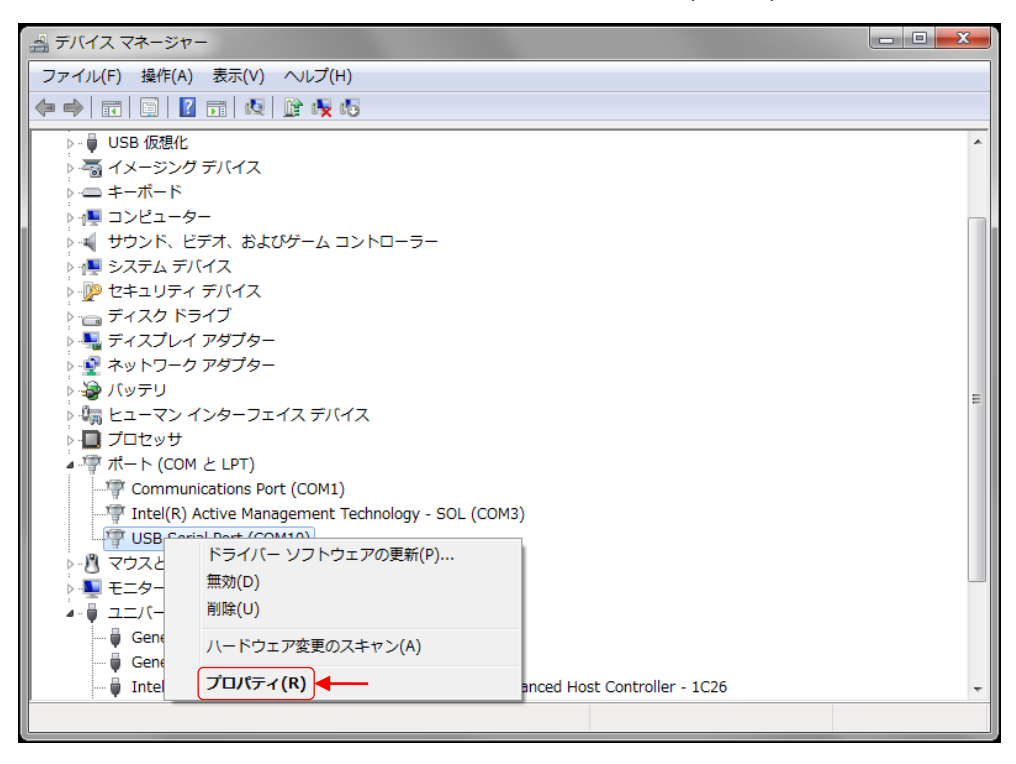

2) ポートの設定タブを選択し、詳細設定を選択してください。

| USB Serial Port (COM10)のプロパティ                                       | <b>—X</b> —                  |
|---------------------------------------------------------------------|------------------------------|
| 全般 ボートの設定 ドライバー 詳細                                                  |                              |
| ビット/秒(B) (<br>データビット(D) (<br>パリティ(D) (<br>ストップビット(S) (<br>コー、ドレママン) | 9600 ▼<br>8 ▼<br>なし ▼<br>1 ▼ |
|                                                                     | なし ▼<br>設定…(A)               |
|                                                                     |                              |
|                                                                     | OK キャンセル                     |

3) BM オプションの待ち時間(msec) を 10 以下に設定してください(推奨値 3)。

| COM10 の詳細設定                                                                                                    |                                                                                                    | ? ×                        |
|----------------------------------------------------------------------------------------------------|----------------------------------------------------------------------------------------------------|----------------------------|
| COMポート番号(P): COM10<br>USB転送サイズ<br>低ポーレートでのパフォーマンスを修正する場合は、低い設定にし<br>高速パフォーマンスの場合は、高い設定にしてください。<br>受信 (バイト): 4096 ▼<br>送信 (バイト): 4096 ▼ | <ul> <li>てください。</li> </ul>                                                                                                    | OK<br>キャンセル<br>既定値(D)      |
| BMオフション<br>レスポンス問題を修正するには、低い設定にしてください<br>待ち時間 (msec):<br>タイムアウト<br>最小読み込みタイムアウト (msec):<br>0<br>・<br>の<br>・                            | その他のオブション<br>プラヴアンドプレイ認識<br>シリアルプリンター認識<br>パワーオフキャンセル<br>USB未接続<br>クローズ時のRTS設定<br>起動時のモデムコントロール無効設定<br>Enable Selective Suspend<br>Selective Suspend Idle Timeout (secs): | V<br>  <br>  <br>  <br>5 • |

# 5. コマンド一覧

# 5.1. 読み出しコマンド

| 項目          | ホスト側送信コマンド              | ロードセル側応答コマンド                                |
|-------------|-------------------------|---------------------------------------------|
|             |                         | RFMV <u>XXXXXXX</u> <cr><lf></lf></cr>      |
|             |                         | (XXXXXXXX は浮動小数点型計測値(HEX))                  |
| 浮動小数点型      |                         | <応答例>                                       |
| 計測値読出し      | RFMV <gr><lf></lf></gr> | 計測値が 100N の場合                               |
|             |                         | RFMV <u>42C80000</u> <cr><lf></lf></cr>     |
|             |                         | ( <u>42C80000</u> =100 (10 進数))             |
|             |                         | RCFM <u>XXXXXXXX</u> <cr><lf></lf></cr>     |
|             |                         | (XXXXXXXX は浮動小数点型計測値(HEX))                  |
|             |                         | ・連続読出し停止、または電源 OFF になるまで                    |
|             |                         | 出力を続ける                                      |
| 公 新 小 粉 占 刑 |                         | ・出力中は連続読出し停止以外のコマンドは受け                      |
| 子到/小奴尽生     | RCFM <cr><lf></lf></cr> | 付けない                                        |
| 可便胆連税前山し    |                         | ・出力レートは出力書換え回数で決定                           |
|             |                         | <応答例>                                       |
|             |                         | 計測値が 100N の場合                               |
|             |                         | RCFM <u>42C80000</u> <cr><lf></lf></cr>     |
|             |                         | ( <u>42C80000</u> = 100 (10 進数))            |
|             |                         | RFPK <u>XXXXXXXX</u> <cr><lf></lf></cr>     |
|             | RFPK <cr><lf></lf></cr> | (XXXXXXXX は浮動小数点型区間ピーク値(HEX))※1             |
| 浮動小数点型      |                         | <応答例>                                       |
| 区間ピーク読出し    |                         | 区間ピーク値が 100N の場合                            |
|             |                         | RFPK <u>42C80000</u> <cr><lf></lf></cr>     |
|             |                         | ( <u>42C80000 =</u> 100 (10 進数))            |
|             |                         | RFBT <u>XXXXXXXX</u> <cr><lf></lf></cr>     |
|             |                         | (XXXXXXXX は浮動小数点型区間ボトム値(HEX))※2             |
| 浮動小数点型      | RFBT <cr><lf></lf></cr> | <応答例>                                       |
| 区間ボトム読出し    |                         | 区間ボトム値が 100N の場合                            |
|             |                         | RFBT <u>42C80000</u> <cr><lf></lf></cr>     |
|             |                         | ( <u>42C80000</u> = 100 (10 進数)))           |
|             |                         | US, <u>XXXXXXXX</u> □□N <cr><lf></lf></cr>  |
|             |                         | (XXXXXXXXX は固定小数点型計測値(DEC)、                 |
| 固定小数点型      | RLMV <cr><lf></lf></cr> | ロはスペース(0x20))                               |
| 計測値読出し      |                         | <応答例>※3                                     |
|             |                         | 計測値が 100N の場合                               |
|             |                         | US, <u>+0100.000</u> □□N <cr><lf></lf></cr> |

| (続き)     |                            |                                             |  |  |
|----------|----------------------------|---------------------------------------------|--|--|
| 項目       | ホスト側送信コマンド                 | ロードセル側応答コマンド                                |  |  |
|          |                            | US, <u>XXXXXXXXX</u> □□N <cr><lf></lf></cr> |  |  |
|          |                            | (XXXXXXXXXX は固定小数点型計測値(DEC)、                |  |  |
|          |                            | ロはスペース(0x20))                               |  |  |
|          |                            | ・連続読出し停止、または電源 OFF になるまで                    |  |  |
| 田空小粉占刑   |                            | 出力を続ける                                      |  |  |
| 回足小奴尽空   | RCLM <cr><lf></lf></cr>    | ・出力中は連続読出し停止以外のコマンドは受け                      |  |  |
|          |                            | 付けない                                        |  |  |
|          |                            | ・出力レートは出力書換え回数で決定                           |  |  |
|          |                            | <応答例>※3                                     |  |  |
|          |                            | 計測値が 100N の場合                               |  |  |
|          |                            | US, <u>+0100.000</u> □□N <cr><lf></lf></cr> |  |  |
|          |                            | US, <u>XXXXXXXX</u> □□N <cr><lf></lf></cr>  |  |  |
|          |                            | (XXXXXXXXXX は固定小数点型区間ピーク値(DEC)、ロはスペー        |  |  |
| 固定小数点型   |                            | ス(0x20))※1                                  |  |  |
| 区間ピーク読出し |                            | <応答例>※3                                     |  |  |
|          |                            | 区間ピーク値が 100N の場合                            |  |  |
|          |                            | US, <u>+0100.000</u> □□N <cr><lf></lf></cr> |  |  |
|          |                            | US, <u>XXXXXXXX</u> □□N <cr><lf></lf></cr>  |  |  |
|          |                            | (XXXXXXXXXX は固定小数点型区間ボトム値(DEC)、ロはスペー        |  |  |
| 固定小数点型   | RI BT <cr>&lt;1 E&gt;</cr> | ス(0x20))※2                                  |  |  |
| 区間ボトム読出し |                            | <応答例>※3                                     |  |  |
|          |                            | 区間ボトム値が 100N の場合                            |  |  |
|          |                            | US, <u>+0100.000</u> □□N <cr><lf></lf></cr> |  |  |
|          |                            | RDGF <u>XX</u> <cr><lf></lf></cr>           |  |  |
|          |                            | (XX はデジタルフィルタの設定値)                          |  |  |
|          |                            | ・設定値とカットオフ周波数の関係                            |  |  |
|          |                            | 設定値:カットオフ周波数                                |  |  |
|          |                            | 00:なし                                       |  |  |
|          |                            | 01 : 11.0 Hz                                |  |  |
|          |                            | 02 : 8.0 Hz                                 |  |  |
| デジタルフィルタ |                            | 03:5.6 Hz                                   |  |  |
| 設定読出し    | RDGF <cr><lf></lf></cr>    | 04:4.0 Hz                                   |  |  |
|          |                            | 05 : 2.8 Hz                                 |  |  |
|          |                            | 06 : 2.0 Hz                                 |  |  |
|          |                            | 07:1.4 Hz                                   |  |  |
|          |                            | 08:1.0 Hz (初期值)                             |  |  |
|          |                            | 09 : 0.7 Hz                                 |  |  |
|          |                            | <応答例>                                       |  |  |
|          |                            | 設定値が 1.0Hz の場合                              |  |  |
|          |                            | RDGF08 <cr><lf></lf></cr>                   |  |  |

| (続き)                                  |                         |                                          |  |  |
|---------------------------------------|-------------------------|------------------------------------------|--|--|
| 項目                                    | ホスト側送信コマンド              | ロードセル側応答コマンド                             |  |  |
|                                       |                         | RSMR <u>XX</u> <cr><lf></lf></cr>        |  |  |
|                                       |                         | (XX は出力書換え回数の設定値)                        |  |  |
|                                       |                         | ・設定値と出力書換え回数の関係                          |  |  |
|                                       |                         | 設定値:出力書換え回数                              |  |  |
| 山土土格之同米                               |                         | 01:1 回/s                                 |  |  |
| 山力音換之回数                               | RSMR <cr><lf></lf></cr> | 02:10 回/s (初期值)                          |  |  |
| 設定前出し                                 |                         | 03:50 回/s                                |  |  |
|                                       |                         | 04:100 回/s                               |  |  |
|                                       |                         | <応答例>                                    |  |  |
|                                       |                         | 設定値が 10 回/s の場合                          |  |  |
|                                       |                         | RSMR <u>02</u> <cr><lf></lf></cr>        |  |  |
|                                       |                         | RMODXXXXXXXXXXXXXXXXXXXXXXXXXXXXXXXXXXXX |  |  |
|                                       |                         | (XXXXXXXXXXXXXXXXXXXXXXXXXXXXXXXXXXXX    |  |  |
| 松呑友   吉山 ]                            |                         | <応答例>                                    |  |  |
| 「矮性石前山し                               |                         | 機種名が LCCU21N100 の場合                      |  |  |
|                                       |                         | RMODLCCU21N100                           |  |  |
|                                       |                         | □はスペース(0x20)                             |  |  |
|                                       |                         | RRAC <u>XXXXXX</u> <cr><lf></lf></cr>    |  |  |
|                                       |                         | (XXXXXX は定格容量値)                          |  |  |
| 定格容量読出し                               | RRAC <cr><lf></lf></cr> | <応答例>                                    |  |  |
|                                       |                         | 定格容量が 100N の場合                           |  |  |
|                                       |                         | RRAC000100 <cr><lf></lf></cr>            |  |  |
|                                       |                         | RSER <u>XXXXXXXXX</u> <cr><lf></lf></cr> |  |  |
| シリアル釆旦                                |                         | (XXXXXXXXX はシリアル番号)                      |  |  |
| シリアル留ち                                | RSER <cr><lf></lf></cr> | <応答例>                                    |  |  |
| 武山<br>し                               |                         | シリアル番号が 6A7300000 の場合                    |  |  |
|                                       |                         | RSER <u>6A7300000</u> <cr><lf></lf></cr> |  |  |
|                                       |                         | RVERXXX <cr><lf></lf></cr>               |  |  |
| ソフトバージョン                              | RVER <cr><lf></lf></cr> | (XXX はソフトバージョン)                          |  |  |
| / / / / / / / / / / / / / / / / / / / |                         | <応答例>                                    |  |  |
|                                       |                         | ソフトバージョンが 100 の場合                        |  |  |
|                                       |                         | RVER <u>100</u> <cr><lf></lf></cr>       |  |  |

#### ※1 区間ピーク値とは

区間ピーク読出しコマンド受信後から次の区間ピーク読出しコマンド受信時まで(電源入力後1回目は電源入力時から区間ピーク読出しコマンド受信時まで)の区間における A/D コンバータサンプリングの最大値。 例)区間ピークの読み出し

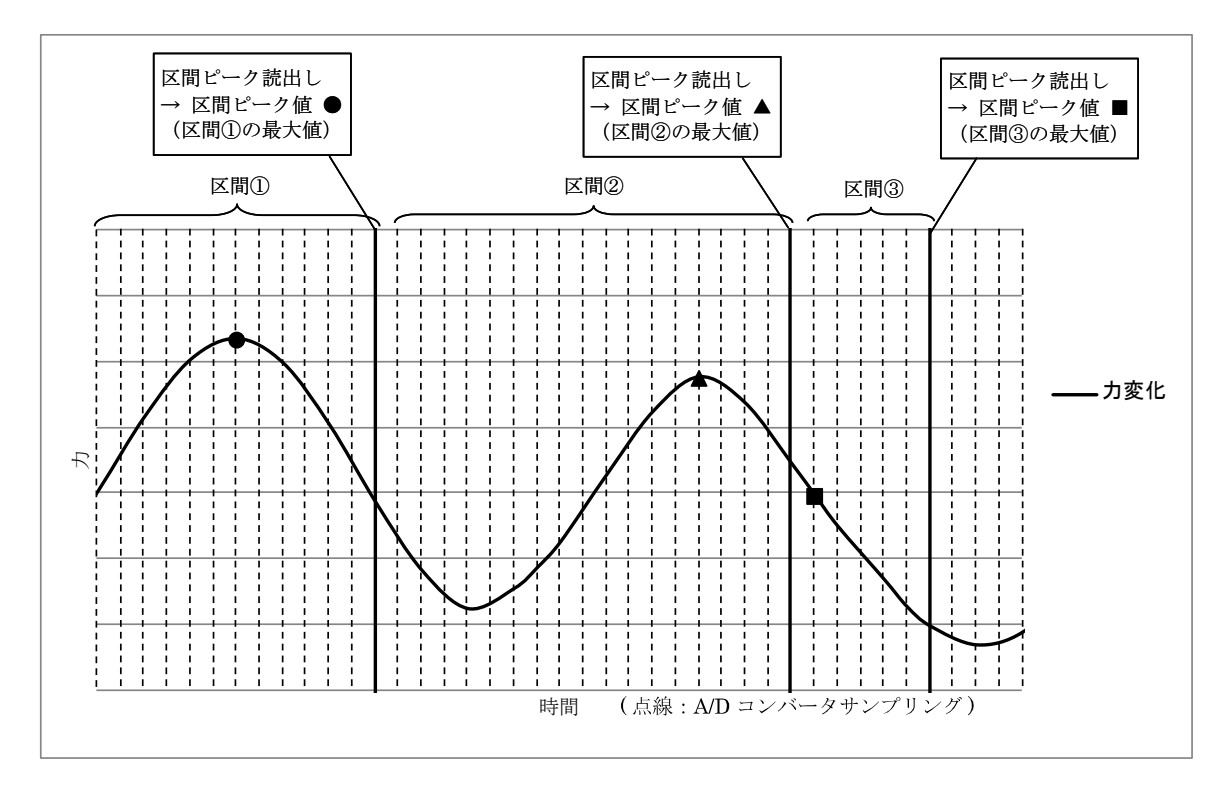

#### ※2 区間ボトム値とは

区間ボトム読出しコマンド受信後から次の区間ボトム読出しコマンド受信時まで(電源入力後1回目は電源入力時から区間ボトム読出しコマンド受信時まで)の区間における A/D コンバータサンプリングの最小値。 例)区間ボトムの読み出し

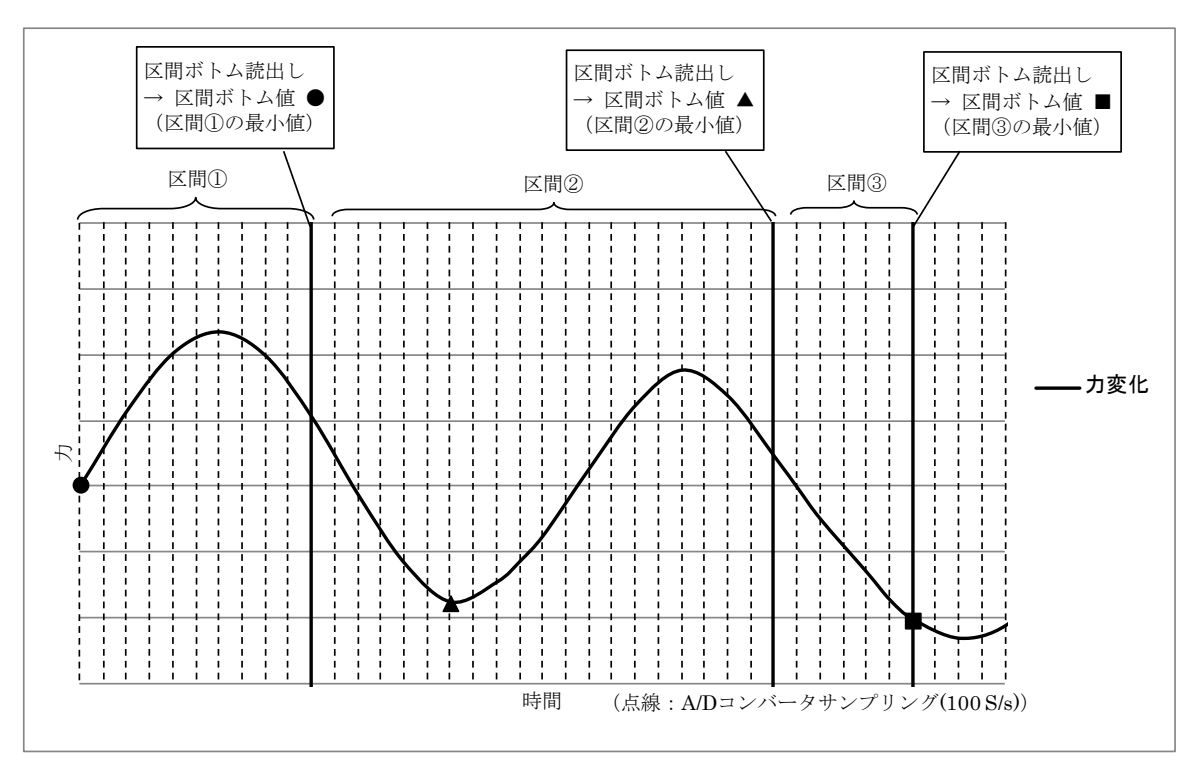

#### ※3 固定小数点型での読出し時の応答について

小数点以下桁数は定格出力によって異なります。

| 定格出力     |           | 小数点以下 | 応答例 (ロ= スペース)                      |
|----------|-----------|-------|------------------------------------|
|          |           | 桁数    |                                    |
| 1以上      | 10 未満     | 5     | US,+01.00000□kN <cr><lf></lf></cr> |
|          |           |       | US,+09.80665□□N <cr><lf></lf></cr> |
| 10以上     | 100 未満    | 4     | US,+001.0000□kN <cr><lf></lf></cr> |
|          |           |       | US,+098.0665□□N <cr><lf></lf></cr> |
| 100 以上   | 1000 未満   | 3     | US,+0001.000□kN <cr><lf></lf></cr> |
|          |           |       | US,+0980.665□□N <cr><lf></lf></cr> |
| 1000 以上  | 10000 未満  | 2     | US,+00001.00□kN <cr><lf></lf></cr> |
|          |           |       | US,+09806.65□□N <cr><lf></lf></cr> |
| 10000 以上 | 100000 未満 | 1     | US,+000001.0□kN <cr><lf></lf></cr> |
|          |           |       | US,+098066.5□□N <cr><lf></lf></cr> |

## 5.2. 設定コマンド

| 項目               | ホスト側送信コマンド                        | ロードセル側応答コマンド                      |
|------------------|-----------------------------------|-----------------------------------|
|                  | SDGFXX <cr><lf></lf></cr>         |                                   |
|                  | <br>(XX は設定値を書込む)                 |                                   |
|                  | ・設定値とカットオフ周波数の関係                  |                                   |
|                  | 設定値:カットオフ周波数                      |                                   |
|                  | 00:なし                             |                                   |
|                  | 01:11.0 Hz                        |                                   |
|                  | 02:8.0 Hz                         |                                   |
|                  | 03:5.6 Hz                         |                                   |
| デジタルフィルタ設定       | 04:4.0 Hz                         | SDGF <u>XX</u> <cr><lf></lf></cr> |
|                  | 05:2.8 Hz                         | ( <u>XX</u> は設定値)                 |
|                  | 06:2.0 Hz                         |                                   |
|                  | 07:1.4 Hz                         |                                   |
|                  | 08:1.0 Hz (初期値)                   |                                   |
|                  | 09 : 0.7 Hz                       |                                   |
|                  | <送信例>                             |                                   |
|                  | 設定値を 1.0 Hz にする場合                 |                                   |
|                  | SDGF <u>08</u> <cr><lf></lf></cr> |                                   |
|                  | SSMR <u>XX</u> <cr><lf></lf></cr> |                                   |
|                  | ( <u>XX</u> に設定値を書込む)             |                                   |
|                  | ・設定値と出力書換え回数の関係                   |                                   |
|                  | 設定値:出力書換え回数                       |                                   |
|                  | 01:1 回/s                          |                                   |
| 出力書換え回数設定        | 02:10 回/s (初期值)                   | 350ml <u>へへ</u> <61/< 61/2        |
|                  | 03:50 回/s                         |                                   |
|                  | 04:100 回/s                        |                                   |
|                  | <送信例>                             |                                   |
|                  | 設定値を 10 回/s にする場合                 |                                   |
|                  | SSMR02 <cr><lf></lf></cr>         |                                   |
| 連続読出し停止          |                                   |                                   |
| (浮動小数点型計測値連続読出し、 | STOP <cr><i f=""></i></cr>        | STOP <cr><le></le></cr>           |
| 固定小数点型計測値連続読出しの  |                                   |                                   |
| 出力を停止する)         |                                   |                                   |

# 5.3. コマンドエラー時の応答

| 項目        | ロードセル側応答コマンド         |
|-----------|----------------------|
| フォーマットエラー | ? <cr><lf></lf></cr> |
| 設定値エラー    | V <cr><lf></lf></cr> |

# 6. LED 表示

橙......TX(送信)、

黄......RX(受信)、

青......Power(電源)

## 使い方・修理に関するお問い合わせ窓口

故障、別売品・消耗品に関してのご質問・ご相談も、この電話で承ります。 修理のご依頼、別売品・消耗品のお求めは、お買い求め先へご相談ください。

## 東日本 048-593-1743

# 西日本 06-7668-3908

受付時間:9:00~12:00、13:00~17:00、月曜日~金曜日(祝日、弊社休業日を除く) 都合によりお休みをいただいたり、受付時間を変更させて頂くことがありま すのでご了承ください。

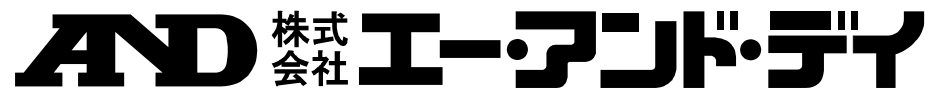

| 不在         | 主 〒170-0013 耳 | 〔京都] | 豊島区東池袋 3-23-14 ダイハツ・ニッセイ池袋ビル              |
|------------|---------------|------|-------------------------------------------|
|            | 東京営業2         | 2 課  | TEL. 03-5391-6121(直)                      |
|            | 東京営業3         | 3課   | TEL. 03-5391-6122(直)                      |
|            | 東京営業1         | 課    | TEL. 03-5391-6128(直)                      |
| 札          | 幌 出 張         | 所    | TEL. 011-251-2753(代)                      |
| 仙          | 台営業           | 所    | TEL. 022-211-8051(代)                      |
| 宇          | 都宮営業          | 所    | TEL. 028-610-0377(代)                      |
| 東          | 京北 営業         | 所    | TEL. 048-592-3111(代)                      |
| 東          | 京南営業          | 所    | TEL. 045-476-5231(代) ※2019年10月29日現在の電話番号で |
| 静          | 岡営業           | 所    | TEL. 054-286-2880(代) す。電話番号は、予告なく変更され     |
| 名          | 古屋営業          | 所    | TEL. 052-726-8760(代) る場合があります。            |
| 大          | 阪営業           | 所    | TEL. 06-7668-3900(代) ※電話のかけまちがいにご注意くだ     |
| 広          | 島営業           | 所    | TEL. 082-233-0611(代) さい。番号をよくお確かめの上、お     |
| 福          | 岡営業           | 所    | TEL. 092-441-6715(代) かけくださるようお願いします。      |
| 開発技術センター 〒 |               |      | 4-8585 埼玉県北本市朝日 1-243                     |

# USB Load Cell

# Computer Connection Communication Manual

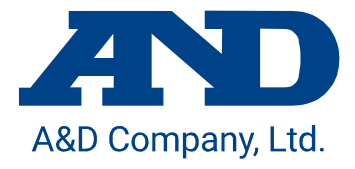

## 1. Overview

A USB load cell is a load cell calibrated with the physical quantity of force. By connecting it to a computer by USB cable, you can easily perform measurement. This manual explains the connection of this product to a computer and communication between them.

## 2. Software for the Measurement

By using the "WinCT-DLC" software for measurement, measurement data can easily be confirmed on a computer. "WinCT-DLC" can be downloaded from the A&D homepage.

## 3. Specifications

| A/D conversion rate       |                      | 100 times/s                                                       |
|---------------------------|----------------------|-------------------------------------------------------------------|
| Digital filter            |                      | Select from None, 0.7, 1.0, 1.4, 2.0, 2.8, 4.0, 5.6, 8.0, 11.0 Hz |
|                           |                      | (Default value: 1.0 Hz)                                           |
| Communications standard   |                      | Conformed with USB Ver. 2.0 (Full Speed)                          |
| Communication<br>settings | Baud rate            | 38400 bps                                                         |
|                           | Character bit length | 8 bits                                                            |
|                           | Parity               | Even                                                              |
|                           | Stop bit length      | 1 bit                                                             |
|                           | Terminator           | CRLF                                                              |
|                           | Code                 | ASCII                                                             |

## 4. Connecting to the Computer

The procedure to connect this product to a computer is also described in the "USB Connection Instructions" on the A&D homepage. Please refer to it along with this manual.

### 4.1. Operation Procedure

- 1) Connect a USB cable to a computer.
- 2) Select the Device Manager on the computer.
- 3) Click the "Ports (COM & LPT)".
- 4) Confirm the COM Port number displayed. The numerical value indicated by x in "USB Serial Port (COM x)" indicates the COM Port number. If multiple load cells are simultaneously connected to the computer without confirming the COM Port number, COM Port identification becomes difficult. Confirm the COM Port number one by one beforehand when connecting.

## 4.2. If the Driver Cannot Be Installed Successfully

By connecting the load cell to the computer, the driver installation is automatically installed over a period of a few minutes, and then the COM port number is displayed. If the COM port number is not refreshed even after some time has passed, that may indicate a failure in installing the driver. If such an error occurs, refer to the website of Future Technology Devices International. Ltd. to install the driver.

## 4.3. Changing the Communication Latency Timer

This product is capable of sampling at a rate of 100 times/s (10ms period). When the communication latency timer is set above 10ms, a communication delay may occur. To avoid this, set the communication latency timer as follows. The system may be unstable depending on the PC environment. In that case, change the setting to the previous one.

- 1) As is done in "0.
- 2)
- 3) Operation Procedure", select the "USB Serial Port (COM x)" in the "Device Manager" and open the "Properties".
- 4) Select the "Port Settings" tab and then select the "Advanced".
- 5) Set the Latency Timer (msec) in the "BM Options" under 10 (recommended value is 3).

# 5. Commands List

# 5.1. Reading Commands

| Items                                                             | Host side transmission command | Load cell side response command                                                                                                    |
|-------------------------------------------------------------------|--------------------------------|----------------------------------------------------------------------------------------------------|
| Floating point type<br>measurement<br>value reading               | RFMV <cr><lf></lf></cr>        | RFMVXXXXXXXX       CR> <lf>         (XXXXXXXX       is the floating point type measurement value         (HEX))       Response example:         When measurement value is 100N         RFMV<u>42C80000</u>         CR&gt;<lf>         (42C80000         = 100 (Decimal digit))</lf></lf>             |
| Floating point type<br>measurement<br>value sequential<br>reading | RCFM <cr><lf></lf></cr>        | RCFMXXXXXXXX <cr><lf>         (XXXXXXXXXXXXX       <cr><lf>         (XXXXXXXXXXXXXXXXXXXXXXXXXXXXXXXXXXXX</lf></cr></lf></cr>                                                                                                    |
| Floating point type<br>section peak<br>reading                    | RFPK <cr><lf></lf></cr>        | RFPK <u>XXXXXXX</u> <cr><lf><br/>(<u>XXXXXXXX</u> is the floating point type section peak value<br/>(HEX)) *1<br/>Response example:<br/>When section peak value is 100N<br/>RFPK<u>42C80000</u><cr><lf><br/>(<u>42C80000</u> = 100 (Decimal digit))</lf></cr></lf></cr>                              |
| Floating point type<br>section bottom<br>reading                  | RFBT <cr><lf></lf></cr>        | RFBT_XXXXXXXX <cr><lf>         (XXXXXXXXX)       is the floating point type section bottom value         (HEX)) *2       Response example:         When section bottom value is 100N       RFBT42C80000         RFBT42C80000       CR&gt;<lf>         (42C80000 = 100(Decimal digit))</lf></lf></cr> |
| Fixed point type<br>measurement<br>value reading                  | RLMV <cr><lf></lf></cr>        | US, <u>XXXXXXXXX</u> □□N <cr><lf><br/>(<u>XXXXXXXXX</u> is the fixed point type measurement value<br/>(DEC), and □ is a space (0x20))<br/>Response example: *3<br/>When measurement value is 100N<br/>US,<u>+0100.000</u>□N<cr><lf></lf></cr></lf></cr>                                              |

| Items                                                          | Host side transmission command                                                                                                    | Load cell side response command                                                                                                    |
|----------------------------------------------------------------|----------------------------------------------------------------------------------------------------|----------------------------------------------------------------------------------------------------|
| Fixed point type<br>measurement<br>value sequential<br>reading | RCLM <cr><lf></lf></cr>                                                                                                    | <ul> <li>US,XXXXXXXXXXI□N<cr><lf><br/>(XXXXXXXXXXXXXXXXXXXXXXXXXXXXXXXXXXXX</lf></cr></li></ul>                                                                                                    |
| Fixed point type<br>section peak<br>reading                    | RLPK <cr><lf><br/>When section peak value is 100N<br/>US,XXXXXXXX is the fixed point type section peak<br/>and <math>\Box</math> is a space (0x20))*1<br/>Response example: *3<br/>When section peak value is 100N<br/>US,+0100.000<math>\Box</math>N<cr><lf></lf></cr></lf></cr> |                                                                                                    |
| Fixed point type<br>section bottom<br>reading                  | RLBT <cr><lf></lf></cr>                                                                                                    | US, <u>XXXXXXXXX</u> □□N <cr><lf><br/>(<u>XXXXXXXXX</u> is the fixed point type section bottom value<br/>(DEC), and □ is a space (0x20))*2<br/>Response example: *3<br/>When section bottom value is 100N<br/>US,<u>+0100.000</u>□□N<cr><lf></lf></cr></lf></cr>                                                                                                    |
| Digital filter<br>setting reading                              | RDGF <cr><lf></lf></cr>                                                                                                    | RDGFXX       CR> <lf>         (XX is the setting value of the digital filter)         - Relationship between setting value and cutoff         frequency         Setting value: cutoff frequency         00: None         01: 11.0 Hz         02: 8.0 Hz         03: 5.6 Hz         04: 4.0 Hz         05: 2.8 Hz         06: 2.0 Hz         07: 1.4 Hz         08: 1.0 Hz (Default value)         09: 0.7 Hz         Response example:         When setting value is 1.0 Hz         RDGF08&lt;</lf> |
| Number of<br>output updates<br>setting reading                 | RSMR <cr><lf></lf></cr>                                                                                                    | RSMRXX <cr><lf><br/>(XX is the setting value of the number of output updates)<br/>- Relationship between setting value and number of<br/>output updates<br/>Setting value: Number of output updates<br/>01: 1 time/s<br/>02: 10 times/s (Default value)<br/>03: 50 times/s<br/>04: 100 times/s<br/>Response example:<br/>When setting value is 10 times/s<br/>RSMR02<cr><lf></lf></cr></lf></cr>                                                                                                    |

| Items                       | Host side transmission command | Load cell side response command                                                                                                    |
|-----------------------------|--------------------------------|----------------------------------------------------------------------------------------------------|
| Model name<br>reading       | RMOD <cr><lf></lf></cr>        | RMODXXXXXXXXXXXXXXXXXXXXXXXXXXXXXXXXXXXX                                                                                                    |
| Rated capacity reading      | RRAC <cr><lf></lf></cr>        | RRAC <u>XXXXXX</u> <cr><lf><br/>(<u>XXXXXX</u> is the rated capacity)<br/>Response example:<br/>Rated capacity is 100N<br/>RRAC<u>000100</u><cr><lf></lf></cr></lf></cr>            |
| Serial number<br>reading    | RSER <cr><lf></lf></cr>        | RSER <u>XXXXXXXX</u> <cr><lf><br/>(<u>XXXXXXXXX</u> is the serial number)<br/>Response example:<br/>Serial number is 6A7300000<br/>RSER<u>6A7300000</u><cr><lf></lf></cr></lf></cr> |
| Software version<br>reading | RVER <cr><lf></lf></cr>        | RVER <u>XXX</u> <cr><lf><br/>(<u>XXX</u> is the software version)<br/>Response example:<br/>Software version is 100<br/>RVER<u>100</u><cr><lf></lf></cr></lf></cr>                  |

#### \*1 About the section peak value

This is the maximum value of A/D converter sampling at a section between receiving the prior and next section peak reading commands. (The first time when turning the power on, a section from turning on the power to receiving the section peak reading command)

Example) Section peak reading

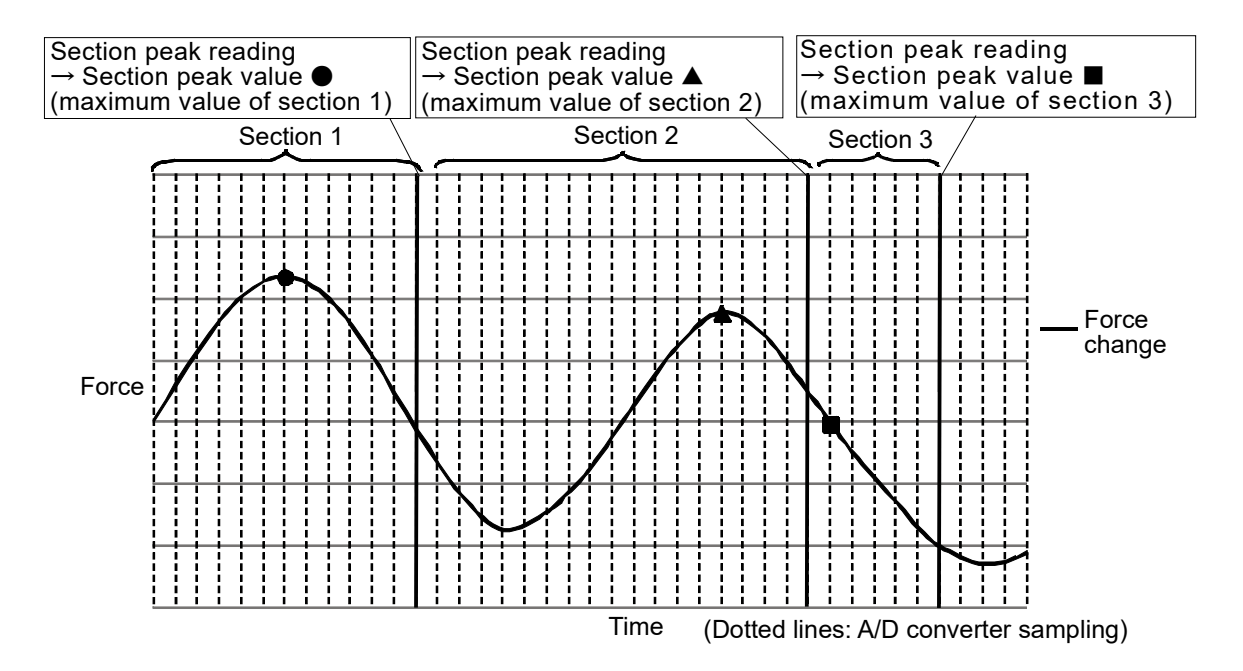

#### \*2 About the section bottom value

This is the minimum value of A/D converter sampling at a section between receiving the prior and next section bottom reading commands. (The first time when turning the power on, a section from turning on the power to receiving the section bottom reading command)

Example) Section bottom reading

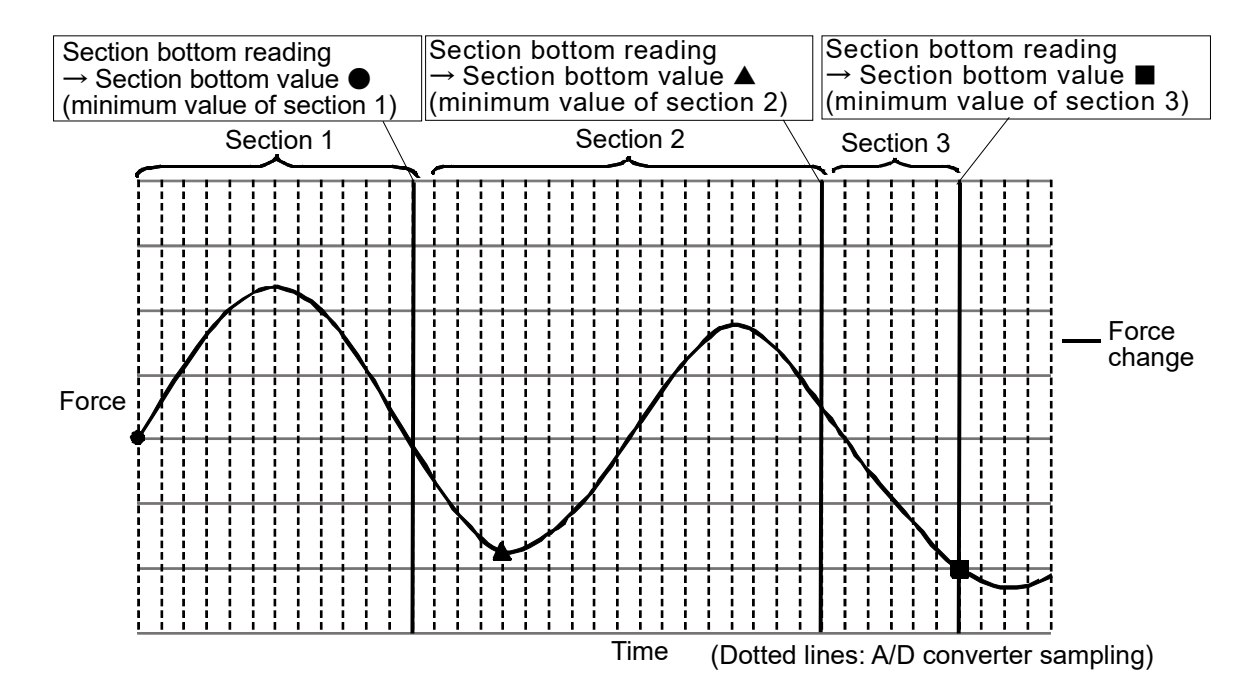

### \*3 Response of the fixed point type reading

The number of digits after the decimal point is different depending on the rated capacity.

| Rated capacity   |                  | The number of digits    | Response example ( $\Box$ = space) |
|------------------|------------------|-------------------------|------------------------------------|
|                  |                  | after the decimal point |                                    |
| 1 or greater     | Less than 10     | 5                       | US,+01.00000□kN <cr><lf></lf></cr> |
|                  |                  |                         | US,+09.80665□□N <cr><lf></lf></cr> |
| 10 or greater    | Less than 100    | 4                       | US,+001.0000□kN <cr><lf></lf></cr> |
|                  |                  |                         | US,+098.0665□□N <cr><lf></lf></cr> |
| 100 or greater   | Less than 1000   | 3                       | US,+0001.000□kN <cr><lf></lf></cr> |
|                  |                  |                         | US,+0980.665□□N <cr><lf></lf></cr> |
| 1000 or greater  | Less than 10000  | 2                       | US,+00001.00□kN <cr><lf></lf></cr> |
|                  |                  |                         | US,+09806.65□□N <cr><lf></lf></cr> |
| 10000 or greater | Less than 100000 | 1                       | US,+000001.0□kN <cr><lf></lf></cr> |
|                  |                  |                         | US,+098066.5□□N <cr><lf></lf></cr> |

## 5.2. Setting Commands

| Items                                                                                 | Host side transmission command           | Load cell side response command   |  |
|---------------------------------------------------------------------------------------|------------------------------------------|-----------------------------------|--|
|                                                                                       | SDGF <u>XX</u> <cr><lf></lf></cr>        |                                   |  |
|                                                                                       | (Write a setting value in <u>XX</u> )    |                                   |  |
|                                                                                       | - Relationship between setting value and |                                   |  |
|                                                                                       | cutoff frequency                         |                                   |  |
|                                                                                       | Setting value: cutoff frequency          |                                   |  |
|                                                                                       | 00: None                                 |                                   |  |
|                                                                                       | 01: 11.0 Hz                              |                                   |  |
|                                                                                       | 02: 8.0 Hz                               |                                   |  |
|                                                                                       | 03: 5.6 Hz                               | SDGF <u>XX</u> <cr><lf></lf></cr> |  |
| Digital filter setting                                                                | 04: 4.0 Hz                               | (XX) is the setting value)        |  |
|                                                                                       | 05: 2.8 Hz                               |                                   |  |
|                                                                                       | 06: 2.0 Hz                               |                                   |  |
|                                                                                       | 07: 1.4 Hz                               |                                   |  |
|                                                                                       | 08: 1.0 Hz (Default value)               |                                   |  |
|                                                                                       | 09: 0.7 Hz                               |                                   |  |
|                                                                                       | Transmission example:                    |                                   |  |
|                                                                                       | When setting value is 1.0 Hz             |                                   |  |
|                                                                                       | SDGF08 <cr><lf></lf></cr>                |                                   |  |
|                                                                                       | SSMRXX <cr><lf></lf></cr>                |                                   |  |
|                                                                                       | (Write a setting value in <u>XX</u> )    |                                   |  |
|                                                                                       | - Relationship between setting value     |                                   |  |
|                                                                                       | and number of output updates             |                                   |  |
|                                                                                       | Setting value: number of output          |                                   |  |
|                                                                                       | updates                                  |                                   |  |
| Number of output updates setting                                                      | 01: 1 time/s                             | SSMR <u>XX</u> <cr><lf></lf></cr> |  |
|                                                                                       | 02: 10 times/s (Default value)           | (XX) is the setting value)        |  |
|                                                                                       | 03: 50 times/s                           |                                   |  |
|                                                                                       | 04: 100 times/s                          |                                   |  |
|                                                                                       | Transmission example:                    |                                   |  |
|                                                                                       | When setting value is 10 times/s         |                                   |  |
|                                                                                       | SSMR02 <cr><lf></lf></cr>                |                                   |  |
| Stop sequential reading (For stopping the                                             |                                          |                                   |  |
| output of floating point type measurement                                             | STOP <cr><lf></lf></cr>                  | STOP <cr><lf></lf></cr>           |  |
| value sequential reading or lixed point type<br>measurement value sequential reading) |                                          |                                   |  |

## 5.3. Response When Command Error Occurs

| Items               | Load cell side response command |
|---------------------|---------------------------------|
| Format error        | ? <cr><lf></lf></cr>            |
| Setting value error | V <cr><lf></lf></cr>            |

## 6. LED Display

Orange.....TX (sending),

Yellow.....RX (receiving),

Blue.....Power (power supply)

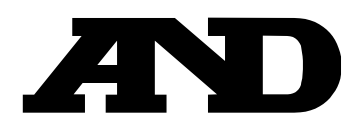

#### A&D Company, Limited

3-23-14 Higashi-Ikebukuro, Toshima-ku, Tokyo 170-0013, JAPAN Telephone: [81] (3) 5391-6132 Fax: [81] (3) 5391-1566

#### A&D ENGINEERING, INC.

47747 Warm Springs Blvd, Fremont, California 94539, U.S.A. Tel: [1] (800) 726-3364 Weighing Support: [1] (888) 726-5931

#### **A&D INSTRUMENTS LIMITED**

Unit 24/26 Blacklands Way, Abingdon Business Park, Abingdon, Oxfordshire OX14 1DY United Kingdom Telephone: [44] (1235) 550420 Fax: [44] (1235) 550485

#### A&D AUSTRALASIA PTY LTD

 32 Dew Street, Thebarton, South Australia
 5031, AUSTRALIA

 Telephone: [61] (8) 8301-8100
 Fax: [61] (8) 8352-7409

#### A&D KOREA Limited

한국에이.엔.디(주)

서울특별시 영등포구 국제금융로6길33 (여의도동) 맨하탄빌딩 817 우편 번호 07331 (817, Manhattan Bldg., 33. Gukjegeumyung-ro 6-gil, Yeongdeungpo-gu, Seoul, 07331 Korea) 전화: [82] (2) 780-4101 팩스: [82] (2) 782-4264

#### OOO A&D RUS

#### ООО "ЭЙ энд ДИ РУС"

Почтовый адрес: 121357, Российская Федерация, г.Москва, ул. Верейская, дом 17 Юридический адрес: 117545, Российская Федерация, г. Москва, ул. Дорожная, д.3, корп.6, комн. 86 ( 121357, Russian Federation, Moscow, Vereyskaya Street 17 ) тел.: [7] (495) 937-33-44 факс: [7] (495) 937-55-66

#### A&D Instruments India Private Limited

ऐ&डी इन्स्ट्रयूमेन्ट्स इण्डिया प्रा० लिमिटेड

Inspection Support:[1] (855) 332-8815

D-48, उद्योग विहार , फेस –5, गुड़गांव – 122016, हरियाणा , भारत ( D-48, Udyog Vihar, Phase–V, Gurgaon – 122016, Haryana, India ) फोन : [91] (124) 4715555 फैक्स : [91] (124) 4715599

#### A&D SCIENTECH TAIWAN LIMITED. A&D台灣分公司 艾安得股份有限公司

台湾台北市中正區青島東路5號4樓 (4F No.5 Ching Tao East Road, Taipei Taiwan R.O.C.) Tel:[886](02)2322-4722 Fax:[886](02)2392-1794

A&D INSTRUMENTS (THAILAND) LIMITED บริษัท เอ แอนด์ ดี อินสทรูเม้นท์ (ไทยแลนด์) จำกัด 168/16 หมู่ที่ 1 ตำบลรังสิต อำเภอธัญบุรี จังหวัดปทุมธานี 12110 ประเทศไทย ( 168/16 Moo 1, Rangsit, Thanyaburi, Pathumthani 12110 Thailand )

Tel : [66] 20038911